# Sign In - Daily Alt Sign In - PDF - By Grade

Last Modified on 07/10/2019 9:05 am EDT

#### **Report Description**

The Daily Alt Sign In by Grade tracks attendance for the day by grade.

#### **Report Conditions**

• N/A

#### Sample Report

Click the report name to view a sample: Daily Alt Sign In By Grade.pdf 🗞

## Accessing the Report

1. From the Reports menu, click Room/Program

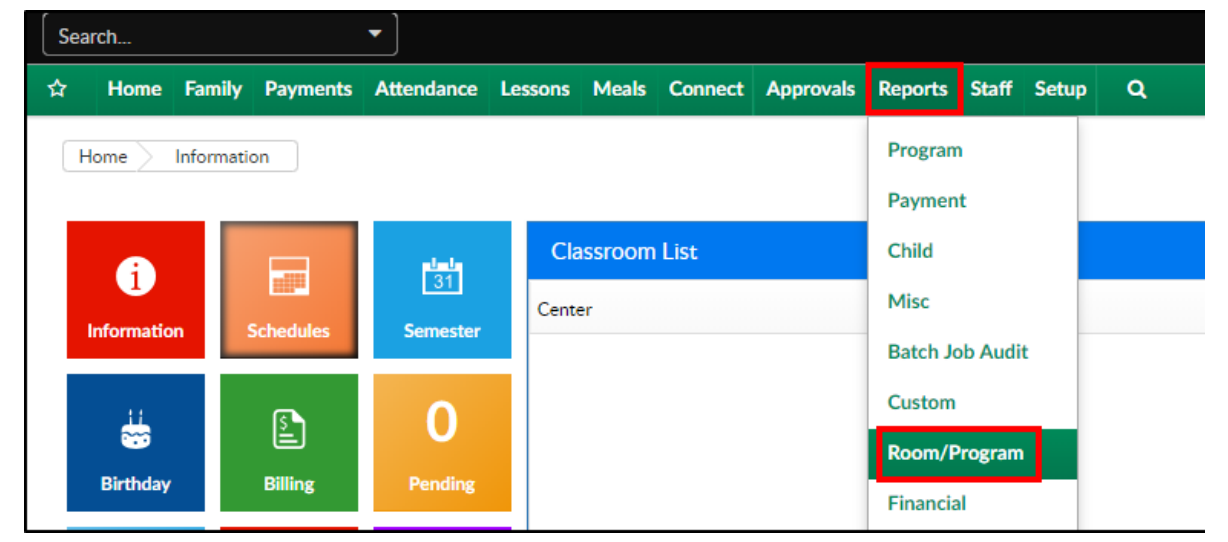

2. From the Report Category drop-down, select Sign In

| Report Category |         |   |  |  |  |
|-----------------|---------|---|--|--|--|
| -               | Sign In | - |  |  |  |

3. Choose Daily Alt Sign In - PDF - By Grade from the Report drop-down

| Report |                                    |   |
|--------|------------------------------------|---|
| 0      | Daily Alt Sign In - PDF - By Grade | • |

4. Select any necessary Search Criteria

| Search Criteria 🔻 |    |   |        |     |        |
|-------------------|----|---|--------|-----|--------|
| Center            |    |   |        |     |        |
| <b>1</b>          |    |   |        |     | -      |
| Semester          |    |   |        |     | Show F |
|                   |    |   |        |     | -      |
| Category          |    |   | Classn | oom |        |
| •••               |    | - | *      |     | -      |
| From Date         |    |   |        |     |        |
| 07/10/201         | .9 |   |        |     |        |

- Center select the center from the drop-down, leaving blank will pull all centers
- Semester choose a semester
- Category select a category to view students by category
- Classroom choose a classroom from the list, if applicable
- From Date the sign in sheet will pull for the selected date
- 5. Click Create Report. The requested report will open in PDF format

### **Report Fields**

- Classroom
- Center & Address
- Date
- Child's Name
- Shift
- Sign In
- Sign Out
- Initials
- Notes